## VMAC - Download

## New Operating System

Perform the following steps when the VMAC in the terminal has to reloaded into Group 1.

| Terminal Displays                                                                               | Action Taken                                                                                                    |
|-------------------------------------------------------------------------------------------------|----------------------------------------------------------------------------------------------------|
| SYS MODE MENU 1<br>EDIT PARAMETERS [F2]<br>DOWNLOAD [F3]<br>RESTART [F4]                        | Press the Purple key beneath the down arrow at the bottom of the display 1 time.                                                                           |
| SYS MODE MENU 2<br>MEMORY FUNCTIONS [F2]<br>TERMINAL INFO [F3]<br>CLOCK [F4]                    | Select Memory Functions [F2].                                                                                                    |
| SYS MODE MEM FUNCS<br>RAM: 2048<br>FLASH: 4096 USAGE [F2]<br>DIRECTORIES [F3]<br>CLEAR MEM [F4] | Select Clear Memory [F4].                                                                                                    |
| SYS MODE MEMORY<br>ENTER GROUP_1                                                                | Press [Enter].                                                                                                    |
| SYS MODE EDIT<br>GROUP 1 PASSWORD                                                               | Key in 1, Alpha, Alpha, 66831 and press [Enter].                                                                                                    |
| SYS MODE MEMORY<br>CLEAR CONFIG.SYS [F2]<br>CLEAR G 1 FILES [F3]<br>CLEAR ALL GROUPS [F4]       | Select Clear G1 Files [F3].                                                                                                    |
| ALL RAM AND FLASH<br>CLEARED                                                                    | Press Red [X] key to return to Sys Mode Menu 2.                                                                                                    |
| SYS MODE MENU 2<br>MEMORY FUNCTIONS [F2]<br>TERMINAL INFO [F3]<br>CLOCK [F4]                    | Select Memory Functions [F2].                                                                                                    |
| SYS MODE MENU 1<br>EDIT PARAMETERS [F2]<br>DOWNLOAD [F3]<br>RESTART [F4]                        | Select Edit Parameters [F2].                                                                                                    |
| GROUP SELECT<br>IN GROUP ID 1<br>APP: [*APNAME value]                                           | Press [Enter].                                                                                                    |
| SYS MODE EDIT<br>GROUP 1 PASSWORD                                                               | Key in 1, Alpha, Alpha, 66831 and press [Enter].<br>(Note: The last GID you selected is automatically reselected the next time you select Edit Parameters) |
| SYS MODE EDIT G 1<br>FILE CONFIG.SYS                                                            | Press [Enter].                                                                                                    |
| GID 1:<br>PARAMETER:<br>                                                                        | Key in *ZA and press [Enter] and select [Add Varible F4].                                                                                                  |
| GID 1:<br>VALUE:<br>                                                                            | Key in VVMAC380 and press [Enter].                                                                                                    |
| GID 1: G 1<br>PARAMETER: NEW [F1]<br>*ZA FIND [F2]<br>VALUE: EDIT [F3]<br>VVMAC380 CLEAR [F4]   | Select [New F1].                                                                                                    |
| GID 1:<br>PARAMETER:                                                                            | Key in *ZT and press [Enter] and select [Add Varible F4].                                                                                                  |
| GID 1:<br>VALUE:<br>                                                                            | Key in VVMAC380 and press [Enter].                                                                                                    |
| GID 1: G 1<br>PARAMETER: NEW [F1]<br>*ZA FIND [F2]<br>VALUE: EDIT [F3]<br>VVMAC380 CLEAR [F4]   | Select [New F1].                                                                                                    |

| GID 1:<br>PARAMETER:<br>                                                                                                    | Key in *ZP and press [Enter] and select [Add Varible F4].                                                                                                    |
|----------------------------------------------------------------------------------------------------|----------------------------------------------------------------------------------------------------|
| GID 1:<br>VALUE:                                                                                                    | Key in 18778613835 and [Enter]. Note whether the merchant requires a '9' to dial out.                                                                                                    |
|                                                                                                    | *NOTE: If the terminal is a High Speed terminal (denoted by HS on the phone<br>jack on the back of the terminal, 3750s are High Speed), proceed with the<br>following steps. If the terminal is not a High Speed terminal, press the Red [X] to<br>return to System Mode Menu 1. |
| GID 1: G 1<br>PARAMETER: NEW [F1]<br>*ZAFIND [F2]<br>VALUE: EDIT [F3]<br>VVMAC380CLEAR [F4]                                  | Select [New F1].                                                                                                    |
| GID 1:<br>PARAMETER:<br>                                                                                                    | Key in *ZR and press [Enter] and select [Add Varible F4].                                                                                                    |
| GID 1:<br>VALUE:                                                                                                    | Key in [6] and press [Enter].                                                                                                    |
| GID 1: G 1<br>PARAMETER: NEW [F1]<br>*ZAFIND [F2]<br>VALUE: EDIT [F3]<br>VVMAC380CLEAR [F4]                                  | Select [New F1].                                                                                                    |
| GID 1:<br>PARAMETER:<br>                                                                                                    | Key in *ZRESP and press [Enter] and select [Add Varible F4].                                                                                                    |
| GID 1:<br>VALUE:                                                                                                    | Key in [16] and press [Enter].                                                                                                    |
| GID 1: G 1<br>PARAMETER: NEW [F1]<br>*ZA FIND [F2]<br>VALUE: EDIT [F3]<br>VVMAC380 CLEAR [F4]                                | Press the Red [X] key to return to System Mode Menu 1.                                                                                                    |
|                                                                                                    | For Low Speed Terminals, proceed from here.                                                                                                    |
| SYS MODE MENU 1<br>EDIT PARAMETERS [F2]<br>DOWNLOAD [F3]<br>RESTART [F4]                                                     | Select Download [F3]                                                                                                    |
| SYS MODE DOWNLOAD<br>GROUP ID: _1                                                                                            | Key in 1, if not already displaying 1, and press [Enter].                                                                                                    |
| SYS MODE DOWNLOAD<br>GROUP 1 PASSWORD                                                                                        | Key in 1, Alpha, Alpha, 66831 and press [Enter].                                                                                                    |
| SYS MODE DOWNLOAD G 1<br>SINGLE-APP [F3]<br>MULTI-APP [F4]                                                                   | Select Single-App [F3].                                                                                                    |
| SYS MODE DOWNLOAD G 1<br>FULL [F3]<br>PARTIAL [F4]                                                                           | Select Full [F3].                                                                                                    |
| SYS MODE DOWNLOAD G 1<br>***WARNING***<br>ALL FILES WILL BE<br>CLEARED FROM GROUP 1<br>CANCEL DOWNLOAD [F3]<br>CONTINUE [F4] | Select Continue [F4].                                                                                                    |
| SYS MODE DOWNLOAD G 1<br>MODEM [F2]<br>COM1 [F3]<br>TCPIP [F4]                                                               | Select Modem [F2].                                                                                                    |
| SYS MODE DOWNLOAD G 1   *ZA = VVMAC380   *ZP = 18778613835   *ZR = 6 EDIT [F3]   *ZT = VVMAC380 START [F4]                   | Review the download parameters. If correct, select Start [F4] to start the download.                                                                                                    |
| P                                                                                                    | n l                                                                                                    |

| SYS MODE DOWNLOAD<br>GID: 1<br>APP ID:<br>STATUS: CONNECTING                   | G 1 | The terminal will now dial into the host to load the program. You will notice other information dealing with connecting to the Host.                                             |
|--------------------------------------------------------------------------------|-----|----------------------------------------------------------------------------------------------------|
| SYS MODE DOWNLOAD<br>GID: 1<br>APP ID:<br>STATUS: DOWNLOADING                  | G1  | You will see a series of dashes appear on the screen. As the download completes, the dashes will begin turning into Asterisks. Each Asterisk [*] represents 10% of the download. |
| SYS MODE DOWNLOAD<br>GID: 1<br>APP ID:<br>STATUS: DOWNLOADING<br>DOWNLOAD DONE | G1  | Press [Enter] to validate the download. The terminal will reboot and complete the installation of the new application.                                                           |

Updated: 06/08/2010